## WEB 予約申込方法

## 【WEB 予約をする場合】

① 右上の「ログイン」をクリックしてください。

| 富士市公共施設予約システム                       | 士市公共施設予約システム                                 |        |   |  |  |  |  |
|-------------------------------------|----------------------------------------------|--------|---|--|--|--|--|
| 曲 空き状況の確認 📑 抽選施設一覧 듣 催事             | 案内  開 の 施設のご案内                               | ě      |   |  |  |  |  |
| Q 詳細な条件から施設を検索                      |                                              |        |   |  |  |  |  |
| 施設の空きを見る >                          | 期間の空きを見る >                                   | 目的から探す | > |  |  |  |  |
| 施設毎の空き状況を見ることができ<br>ます。             | 施設毎の空き状況を見ることができ<br>ます。 40日分の空き状況を見ることができます。 |        |   |  |  |  |  |
| () お知らせ                             |                                              |        |   |  |  |  |  |
| 2025(令和 7)年 3月26日 (水) 今泉まちづくりセンター 令 | 和7年度今泉まちづくりセンター石積擁壁改修工事につい                   | τ      |   |  |  |  |  |
| 2025(令和 7)年 3月14日 (金) 市内小中学校の時間割変更( | こついて                                         |        |   |  |  |  |  |

② 「利用者 ID (数字6桁)」及び「パスワード(お客様の設定)」を入力し、「ログイン」をクリックしてください。

| 富士市公共施設予約システム                                  | 菱 色・文字サイズ設定 ∨ | ●〕<br>■グイン |
|------------------------------------------------|---------------|------------|
| ★ 曲 空き状況の確認 開 抽選施設一覧 Ⅲ 催事案内 局 施設のご案内 員 ご利用の手引き | ⑦ よくあるご質問     |            |
| 利用者認証                                          |               |            |
| IDとパスワードを入力してください。                             |               |            |

③ 「空き状況の確認」をクリックしてください。

| 富士市公共施設予約      | <b>約システム</b>    |         |          |           | 📚 色・文字サイズ設定 🗸 | <b>[</b> +<br>¤グアウト |
|----------------|-----------------|---------|----------|-----------|---------------|---------------------|
| ★ 曲 空き状況の確認    | <b>開</b> 抽選施設一覧 | 🦉 申込トレイ | 汪 予約申込一覧 | ⑦ よくあるご質問 |               |                     |
| 🖹 マイページ :: 【ロゼ | シアター】           |         |          |           |               |                     |
| Ö              |                 |         |          |           |               |                     |
| 抽選申込一覧         | > r             | パスワード変更 | > ×-ル    | アドレス変更 >  |               |                     |
|                |                 |         |          |           |               |                     |
|                |                 |         |          |           |               |                     |
|                |                 |         |          |           | 利用規約          | 個人情報保護方針            |

④ ご希望の日程を選択し、希望する施設の時間帯をクリックしてください。
 ○⇒ご予約可能です。 ×⇒すでに別の予約が入っています。
 白色⇒WEB予約対象外施設です。 青色⇒WEB予約対象施設です。
 ※ご希望日程はカレンダーなどでご指定ください。

| 富士市公共施設予約システム              |                                      |                                                                                      | 📚 色・文字サイズ設定 🗸                                                  | <b>_</b><br>र1ぺ-ジ | <b>[</b> ◆<br>₽グアウト |
|----------------------------|--------------------------------------|--------------------------------------------------------------------------------------|----------------------------------------------------------------|-------------------|---------------------|
| ▲ 曲 空き状況の確認 📑 抽選施設一覧 🥊     | 申込トレイ ニ 予                            | 約申込一覧                                                                                |                                                                |                   |                     |
| 施設の空き状況 :: 【ロゼシアター】        |                                      |                                                                                      |                                                                |                   |                     |
| 施設の空き状況 期間<br>会館選択 ▼ カレンダー | の空き状況 目的で検<br>・を開く ▼ 再読込・選<br>富士市文化会 | 索<br>(択クリア)<br>館ロゼシアター 施設詳細 🌒                                                        |                                                                |                   |                     |
|                            |                                      | 大・中・小3つのホールキ中心<br>や地域の文化活動にも利用され<br>平成5年11月に、『人が集まり』<br>化を受ける、有てる場子・1新し<br>オープンしました。 | いに、国内外のアーティスト<br>れる確合文化施設です。<br>想える場→:発表の場♪「文<br>しい文化の創出の場』として |                   |                     |
|                            | 2025(                                | 令和 7)年 5月11日 (日)                                                                     |                                                                |                   |                     |
| 《1ヶ月前                      | 週間前 (1日前)                            |                                                                                      | 1週間後》 1ヶ月後》                                                    |                   |                     |
| a                          | 9 10 11                              | 12 13 14 15 16                                                                       | 17 18 19 20 21                                                 |                   |                     |
| 大ホール                       |                                      | • • • • • • • • • • • • • • • • • • •                                                |                                                                |                   |                     |
| 中ホール<br>ホナーリ               | X                                    | ×                                                                                    |                                                                |                   |                     |
| 小示ール<br>                   | ×                                    | ×                                                                                    |                                                                |                   |                     |
| 一般展示至(A)                   |                                      | •                                                                                    |                                                                |                   |                     |
|                            |                                      |                                                                                      |                                                                |                   |                     |
| 行列根示至<br>第14点的中部           |                                      | -                                                                                    |                                                                |                   |                     |
| 第1云法至                      | 9 10 11                              | 12 13 14 15 16                                                                       | 17 18 19 20 21                                                 |                   |                     |
| 第2会議室                      | 0                                    |                                                                                      | 0                                                              |                   |                     |
| 第3会議室                      | ×                                    | 0                                                                                    | 0                                                              |                   |                     |
| 第4会議室                      | 0                                    | 0                                                                                    | 0                                                              |                   |                     |
| 特別会議室                      | 0                                    | 0                                                                                    | 0                                                              |                   |                     |
| (オート)                      | ~                                    | ~                                                                                    |                                                                |                   |                     |
| 和室(呉竹)                     | ×                                    | ×                                                                                    | •                                                              |                   |                     |
| 和室(寒竹)                     | ×                                    | ×                                                                                    | •                                                              |                   |                     |
|                            | 9 10 11                              | 12 13 14 15 16                                                                       | 17 18 19 20 21                                                 |                   |                     |
|                            | ×                                    | ×                                                                                    | •                                                              |                   |                     |
| 第1練習室                      | ×                                    | ×                                                                                    | X                                                              |                   |                     |
| 第2練習室                      | ×                                    | •                                                                                    | ×                                                              |                   |                     |
| リハーサル室                     | ×                                    | ×                                                                                    | ×                                                              |                   |                     |
| レセプションホール                  |                                      |                                                                                      | •                                                              |                   |                     |

⑤ 「選択」と表記されたら、「申込トレイに入れる」をクリックしてください。

| 《1ヶ月前 《1                         | 週間前 | <  | 1日前 |    | 本日 |    | 1  | 後〉 | 1  | 週間後: | ») | 1ヶ月 | 後 |
|----------------------------------|-----|----|-----|----|----|----|----|----|----|------|----|-----|---|
|                                  | 9   | 10 | 11  | 12 | 13 | 14 | 15 | 16 | 17 | 18   | 19 | 20  |   |
| 大ホール                             |     | ۲  |     |    |    | ۲  |    |    |    |      | •  |     |   |
| 中ホール                             |     | ×  |     |    |    | ×  |    |    |    |      | •  |     |   |
| 小ホール                             |     | ×  |     |    |    | ×  |    |    |    |      | •  |     |   |
| 一般展示室(A)                         |     |    |     |    |    |    |    |    |    |      | •  |     |   |
| 一般展示室(B)                         |     |    |     |    |    | ۲  |    |    |    |      | •  |     |   |
| 特別展示室                            |     | •  |     |    |    | ۲  |    |    |    |      | •  |     |   |
| 第1会議室                            |     | 選択 |     |    |    | 0  |    |    |    |      | 0  |     |   |
|                                  | 0   | 10 | 11  | 12 | 13 | 14 | 15 | 16 | 17 | 18   | 19 | 20  |   |
| 第2会議室                            |     | 0  |     |    |    | 0  |    |    |    |      | 0  |     |   |
| 第3会議室                            |     | ×  |     |    |    | 0  |    |    |    |      | 0  |     |   |
| 第4会議室                            |     | 0  |     |    |    | 0  |    |    |    |      | 0  |     |   |
| 特別会議室                            |     | 0  |     |    |    | 0  |    |    |    |      | 0  |     |   |
| 和室(若竹)                           |     | ×  |     |    |    | ×  |    |    |    |      | •  |     |   |
| 和室(呉竹)                           |     | ×  |     |    |    | ×  |    |    |    |      | •  |     |   |
| 和室(寒竹)                           |     | ×  |     |    |    | ×  |    |    |    |      | •  |     |   |
|                                  | 9   | 10 | 11  | 12 | 13 | 14 | 15 | 16 | 17 | 18   | 19 | 20  |   |
| 茶室                               |     | ×  |     |    |    | ×  |    |    |    |      | •  |     |   |
| 第1練習室                            |     | ×  |     |    |    | ×  |    |    |    |      | ×  |     |   |
| 第2練習室                            |     | ×  |     |    |    | •  |    |    |    |      | ×  |     |   |
| リハーサル室                           |     | ×  |     |    |    | ×  |    |    |    |      | ×  |     |   |
| La la transfer de la companya de |     |    |     |    |    | •  |    |    |    |      |    |     |   |

2025(令和 7)年 5月11日 (日)

⑥ 「催事区分」を選択し、「利用内容」を入力したら、「情報入力」をクリックしてく ださい。

| 富士市公共施設予約シ                         | ス           | ታሪ                          |                                                                         |                               | :                             | 🌫 色・文字サイズ設定 🗸 | <b>ユ</b><br>マイページ | <b>[</b> ➡<br><b>¤グアウト</b> |
|------------------------------------|-------------|-----------------------------|-------------------------------------------------------------------------|-------------------------------|-------------------------------|---------------|-------------------|----------------------------|
| ♠ 曲空き状況の確認 ■                       | 抽過          | 選施設一覧                       | 🦉 申込トレイ                                                                 | イ 注予約                         | 申込一覧                          |               |                   |                            |
| 申込トレイ :: 【ロゼシアタ-                   | -1          |                             |                                                                         |                               |                               |               |                   |                            |
| 中込内容<br><b>9</b> 時日为2前月<br>前月目前2前月 | 漠項 E<br>用人剡 | です。<br>な「情報入力」 <del>「</del> | <ul> <li>メンを行して「甲込信号</li> <li>催事区分</li> <li>利用内容</li> <li>利用</li> </ul> |                               |                               | ]             |                   |                            |
|                                    |             | 利用施設<br>利用日時                | 室<br>202                                                                | 士市文化会館ロゼシフ<br>25(令和 7)年 5月11日 | Pター 第1会議室<br>(日) 9:00 - 12:00 | 情報入力          |                   |                            |
|                                    | 1           | 利用目的 🔮                      | 利用目的が選択されて<br>ません。                                                      | い利用人数 🥝                       | 利用人数が入力されていません                | • Webb        |                   |                            |
|                                    |             | 料金                          | *****                                                                   | *** 申込状況                      | 審査待ち                          | 取消            |                   |                            |
|                                    |             |                             |                                                                         | 申込み                           |                               |               |                   |                            |

⑦ 「利用人数」を入力し、「利用目的」を選択したら、「確定」をクリックしてください。

| 富士市公共施設予約シスラ       | -Т                   |                       |                                          | <b>ᢟ</b> 色 · 文字          | サイズ設定 ~ | <b>_</b><br>マイページ | <b>[</b> |
|--------------------|----------------------|-----------------------|------------------------------------------|--------------------------|---------|-------------------|----------|
| ★ 曲 空き状況の確認 ■ 抽選が  | 布設一覧                 | 🦉 申込トレイ               | <u></u> 予約申込一覧                           |                          |         |                   |          |
| 申込情報入力 :: 【ロゼシアター】 |                      |                       |                                          |                          |         |                   |          |
|                    | 利用施設<br>利用日時<br>利用人数 | 富士市<br>2025(令         | 交化会館ロゼシアター 第1<br>(和7)年5月11日(日)9:00<br>0人 | 会課 <u>室</u><br>0 - 12:00 |         |                   |          |
|                    | 利用目的                 | 各種イベント 会議             | 研修・発表会<br>講演会・説明会                        | 式典・大会・総会<br>講師の控室        |         |                   |          |
|                    |                      | 出演者<br>□他の申込<br>【★ 戻る | の接室 その他<br>も同じ設定にする<br>く確定               | 30 <sup>9</sup> 事業       |         |                   |          |

⑧ 「申込み」をクリックしてください。

| 富士市公共施設予約シス                     | ታሪ                      |                                      |                                   |                          | 📚 色・文字サイズ設定 🗸 | <b>ユ</b><br>マイページ | <b>[+</b><br>¤グアウト |
|---------------------------------|-------------------------|--------------------------------------|-----------------------------------|--------------------------|---------------|-------------------|--------------------|
| ♠ 曲 空き状況の確認 ■ 抽選                | 施設一覧                    | ৗ 申込トレイ                              | 泛 予約申                             | 込一覧                      |               |                   |                    |
| 申込トレイ :: 【ロゼシアター】               |                         |                                      |                                   |                          |               |                   |                    |
| 申込内容<br>♥は、入力必須項目<br>利用目的と利用人数1 | です <u>。</u><br>よ「情報入力」ボ | タンを押して「申込情報」<br>催事区分<br>利用内容<br>利用内容 | へ力」画面で入力して↔<br>専 ▼]<br>容のインターネット公 | (ださい。<br>開 〇 公開する ⑧公開しない |               |                   |                    |
|                                 | 利用施設                    | 富士<br>2025(                          | 市文化会館ロゼシアタ<br>(令和 7)年 5月11日 (日    | - 第1会議室                  | 情報入力          |                   |                    |
| 1                               | 利用目的 🔮                  | 会議                                   | 利用人数 💙                            | 10 人                     | 備品            |                   |                    |
|                                 | 料金                      | *******                              | 申込状況 申込み                          | 審査待ち                     | ACM           |                   |                    |

申込が完了しますと、下記画面が表示されます。メールアドレス登録された方には申 込通知メールも送信されます。

| 富士市公共施設予約システ        | ۲                        |                          |                   | :                                                                                                    | 🌫 色・文字サイズ設定 🗸    | <b>_</b><br>マイページ | <b>[</b> ≑<br>¤グアウト |
|---------------------|--------------------------|--------------------------|-------------------|----------------------------------------------------------------------------------------------------|------------------|-------------------|---------------------|
| ★ 曲 空き状況の確認 ■ 開 抽選施 | 設一覧                      | 『申込トレイ ※                 | 三 予約申込一號          | Re La Carte de la Carte de la Carte |                  |                   |                     |
| 申込完了 :: 【ロゼシアター】    |                          |                          |                   |                                                                                                    |                  |                   |                     |
| 申込内容                |                          |                          |                   |                                                                                                    |                  |                   |                     |
|                     | 催事区分<br>利用内容             | 会議等<br>会議<br>利用内容のインターネッ | 催事詳細<br>ト公開:公開しない |                                                                                                    |                  |                   |                     |
|                     | 申請番号                     |                          | 2024137676        | 6                                                                                                    |                  |                   |                     |
|                     | 利用施設                     | 富士                       | 市文化会館ロゼシア         | ター第1会議室                                                                                                    |                  |                   |                     |
|                     | 利用日時                     | 2025(*                   | 令和 7)年 5月11日(8    | 3) 9:00 - 12:00                                                                                                    |                  |                   |                     |
|                     | <ol> <li>利用目的</li> </ol> | 会議                       | 利用人数              | 10 人                                                                                                    |                  |                   |                     |
|                     | 料金                       |                          | 申込状況              | 審査待ち                                                                                                    |                  |                   |                     |
|                     |                          | 予約申込                     | を受け付けました。         |                                                                                                    |                  |                   |                     |
| 7日間以内に未館し施設窓口にて手続   | きを行なってくだる                | さい。 手続きには申請番・            | 号が必要となりま          | すので、申請番号を>                                                                                                    | (モするか、当画面を印刷しておい | いてください。           |                     |

【WEB 予約を取り消す場合】

「申込みの確認・取消」をクリックして、該当の予約内容の「内容詳細」をクリックしてください。

| 富士市公共施設予約      | ウシステム                                    |                                      |                        | 菱 色・文字サイズ設定 ∨        | <b>_</b><br>マイページ | <b>[</b> |
|----------------|------------------------------------------|--------------------------------------|------------------------|----------------------|-------------------|----------|
| ▲ 全き状況の確認      | ■ 抽選施設一覧                                 | 🍹 申込トレイ 🚝                            | 予約申込一覧                 |                      |                   |          |
| 予約申込一覧 :: 【ロゼジ | /アター]                                    |                                      |                        |                      |                   |          |
|                | 2023年           1月         2月         3月 | 2024年     202       4月     5月     6月 | 25年 2026年<br>7月 8月 9月  | 2027年<br>10月 11月 12月 |                   |          |
|                | ▼ 状況 ▲ ▼ 申請番号 ▲                          | ▼ 利用日時 ▲                             | ▼ 利用施設 ▲               |                      |                   |          |
|                | 審査待ち 2024137716                          | 2025(令和 7)年 6月11日 (水)<br>9:00-12:00  | 富士市文化会館ロゼシアター<br>第1会議室 | 内容詳細 申請内容            |                   |          |

② 「取消」をクリックしてください。

| 富士市公共施設予約シスラ       | ₹L          |                       |                 | <b>ᢟ ≜</b> ∙∶ | 文字サイズ設定 〜 | <b>ユ</b><br>マイページ | <b>[</b> →<br>¤グアウト |
|--------------------|-------------|-----------------------|-----------------|---------------|-----------|-------------------|---------------------|
| ★ 曲 空き状況の確認 ■ 抽選加  | 施設一覧 🛛 📜 申込 | ムトレイ 注                | 予約申込一覧          |               |           |                   |                     |
| 申込内容詳細 :: 【ロゼシアター】 |             |                       |                 |               |           |                   |                     |
|                    | 申請番号        | 予約・抽選状況               | 予約状態            | 施設使用料         |           |                   |                     |
|                    | 2024137716  | 審査待ち                  | 仮押え             | ******        |           |                   |                     |
|                    | 利用日時        | 2025(                 | 令和 7)年 6月11日 (水 | ) 9:00-12:00  |           |                   |                     |
|                    | 施設          | 富士市                   | 市文化会館ロゼシアター     | - 第1会議室       |           |                   |                     |
|                    | 目的          |                       | 会議              |               |           |                   |                     |
|                    | 利用内容        |                       | 会議              |               |           |                   |                     |
|                    | 申込日         | 2025(令和 7)年 3月28日 (金) |                 |               |           |                   |                     |
|                    |             |                       | <b>汉</b> 消      |               |           |                   |                     |

③ 「取消」をクリックしてください。※この入力が完了すると予約が取り消されますのでご注意ください。

| 富士市公共施設予約システム          | 📚 色・文字サイズ設定 🗸 | <b>_</b><br>マイページ | <b>[</b> ✦<br>¤グアウト |
|------------------------|---------------|-------------------|---------------------|
| ★ 曲 空き状況の確認 開 抽選施部     |               |                   |                     |
| 取消 :: 【ロゼシアター】         |               |                   |                     |
| 申込を取消すには取消ボタンを押してください。 | 0             |                   |                     |

下記の画面が表示されましたら取消が完了します。メールアドレス登録のある方に は、取消通知メールが送信されます。

| 富士市公共施設予約システム                                                         | 📚 色・文字サイズ設定 🗸 | <b>ユ</b><br>マイページ | <b>[</b> |
|-----------------------------------------------------------------------|---------------|-------------------|----------|
| ★ 曲 空き状況の確認 ■ 抽選施設一覧   専込トレイ 注 予約申込一覧                                 |               |                   |          |
| 申込取消処理結果 :: 【ロゼシアター】                                                  |               |                   |          |
| 申込を取消しました。<br>再度ご利用になる場合は、新たに予約の申込みを行ってください。<br>※戻るボタンで申込状況照会画面に戻ります。 |               |                   |          |
|                                                                       |               |                   |          |